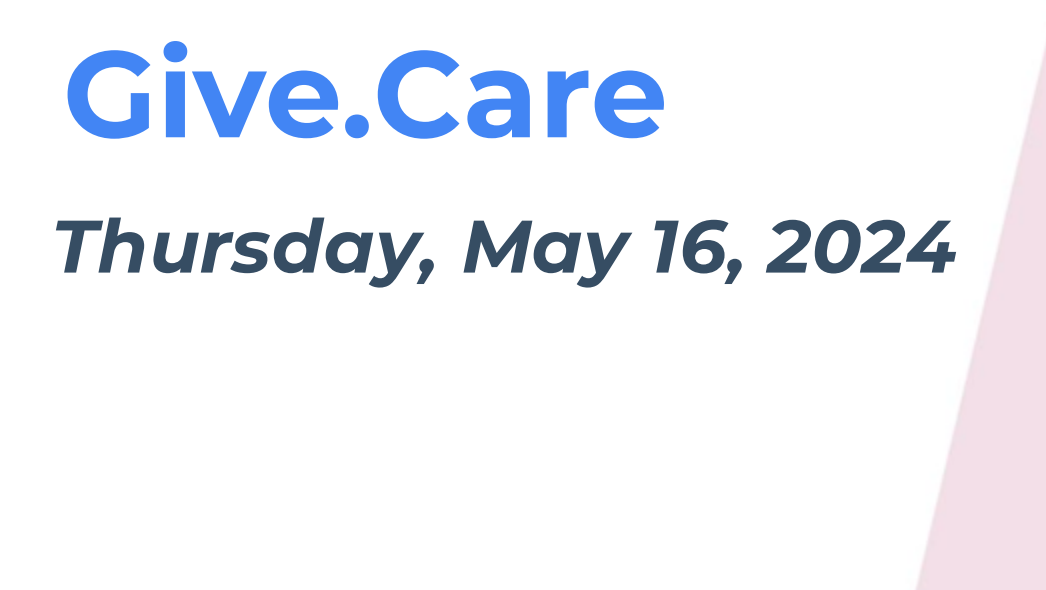

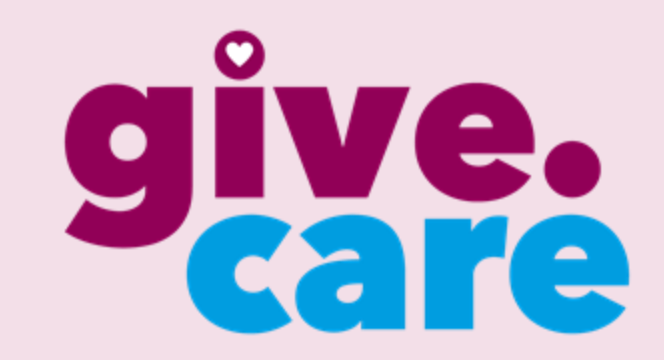

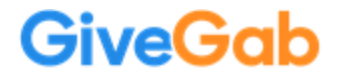

## **Get Involved**

- Support Planned Parenthood South Atlantic
- Create your own fundraising page
- Share with your network of friends and family
- Matching gift opportunities
- PPSAT Swag give-a-ways
- <u>GiveCare.PPSAT.org</u>

GiveGab

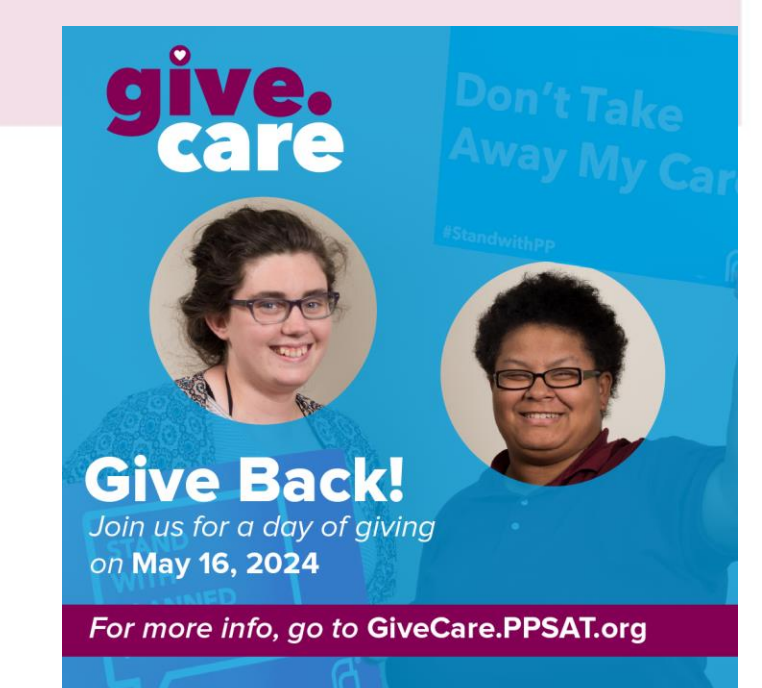

### Become an Ambassador Option 1 (top of page)

Become an Ambassador

From the TOP of the main page click Sign up to be an Ambassador

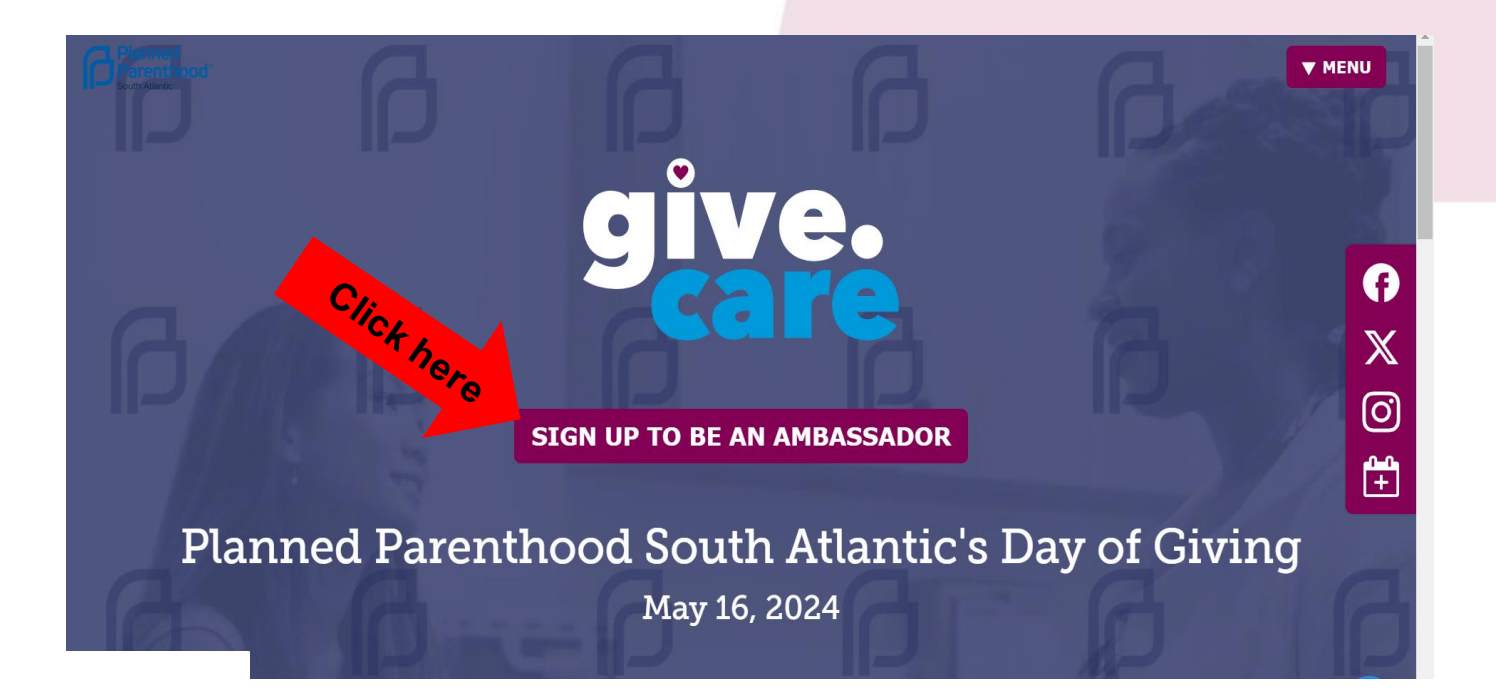

### Become an Ambassador Option 2 (bottom of page)

Become an Ambassador

From the **BOTTOM** of the main page click **SIGN UP** 

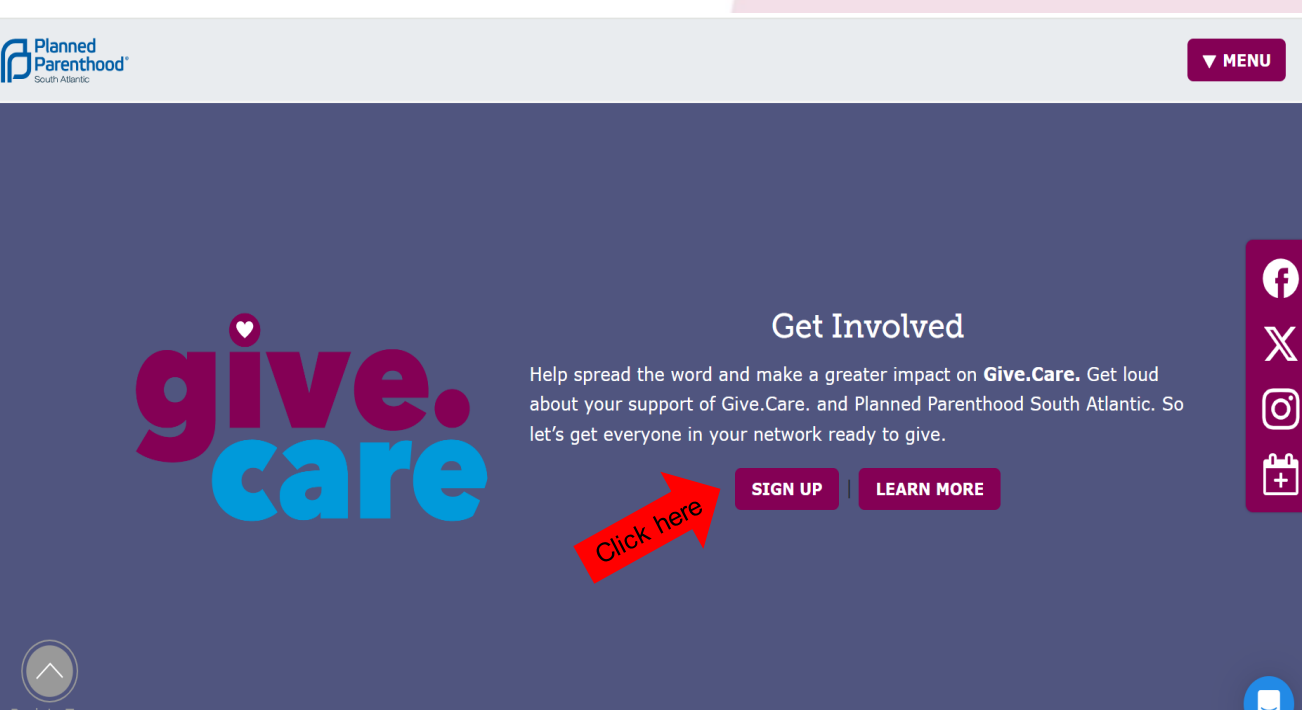

## **Ambassador Sign-Up (next step)**

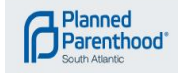

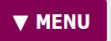

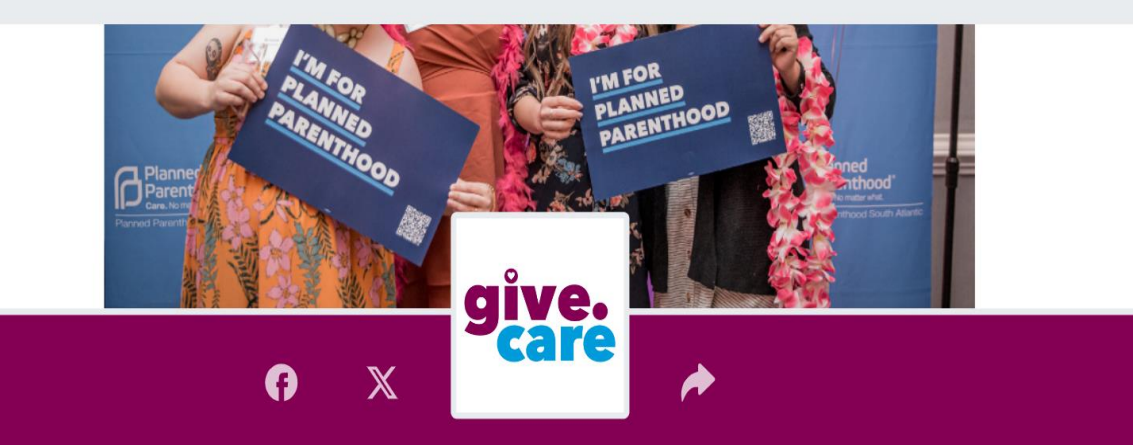

## Give.Care - Planned Parenthood Southate ...antic

DONATE ADVOCATE

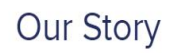

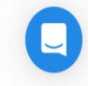

• Fill out the fields to complete sign-up

 OPTIONAL - Use the "Campaign Name" field to display custom name

**GiveGab** 

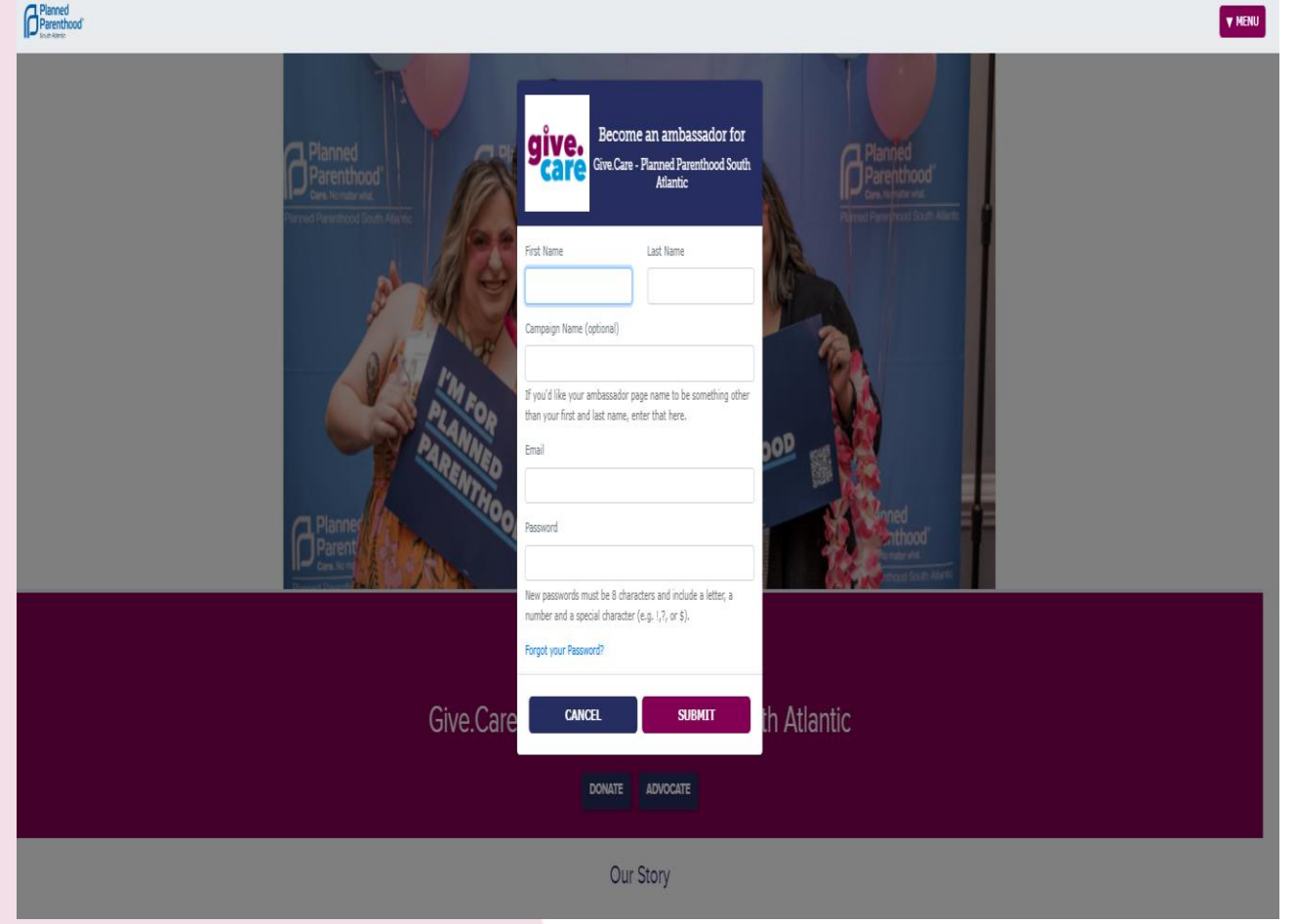

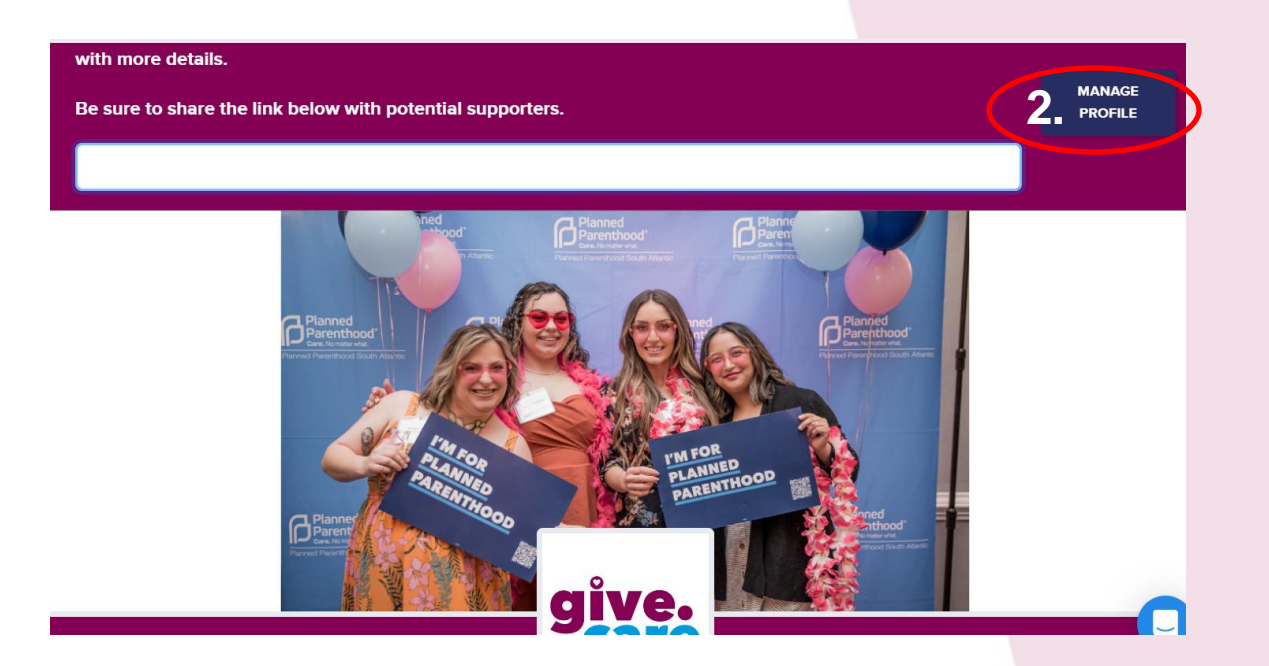

- After you register you will see this page where you can
- Access your personal fundraising link to share with friends and on social
- Manage your profile (see next slide)

## GiveGab

### **Manage Your Profile**

#### Access this page via your registration email from GivGab

| Leigh Johnson's fundraising dashboard for Give.Care -                   |                                            |
|-------------------------------------------------------------------------|--------------------------------------------|
| Complete the steps below to be sure that your fundraiser is successful. | C                                          |
|                                                                         | Progress                                   |
| iell Your Story                                                         | S0 41<br>Raised Days Left<br>of \$500 Goal |
| Make a Donation                                                         | O O<br>Donors Emails Sent                  |
| Reach Out                                                               | Share your fundraiser!                     |
| Share Socially                                                          | f                                          |
| Give Thanks                                                             |                                            |

#### **€ € 6 0 6** €

© 2024 GiveGab All rights reserved.

#### Tell Your Story

Add a photo

Set your fundraising goal

Link a video

Tell your story

#### Make Donation

This will open on May 18, 2023

#### Reach Out

Upload your contacts and send them an email

#### Share Socially

Your personalized fundraisng link to share with others via email, text, social media

#### Give Thanks

See who has given and send them a virtual thank you

### **Accessing the Ambassador Toolkit**

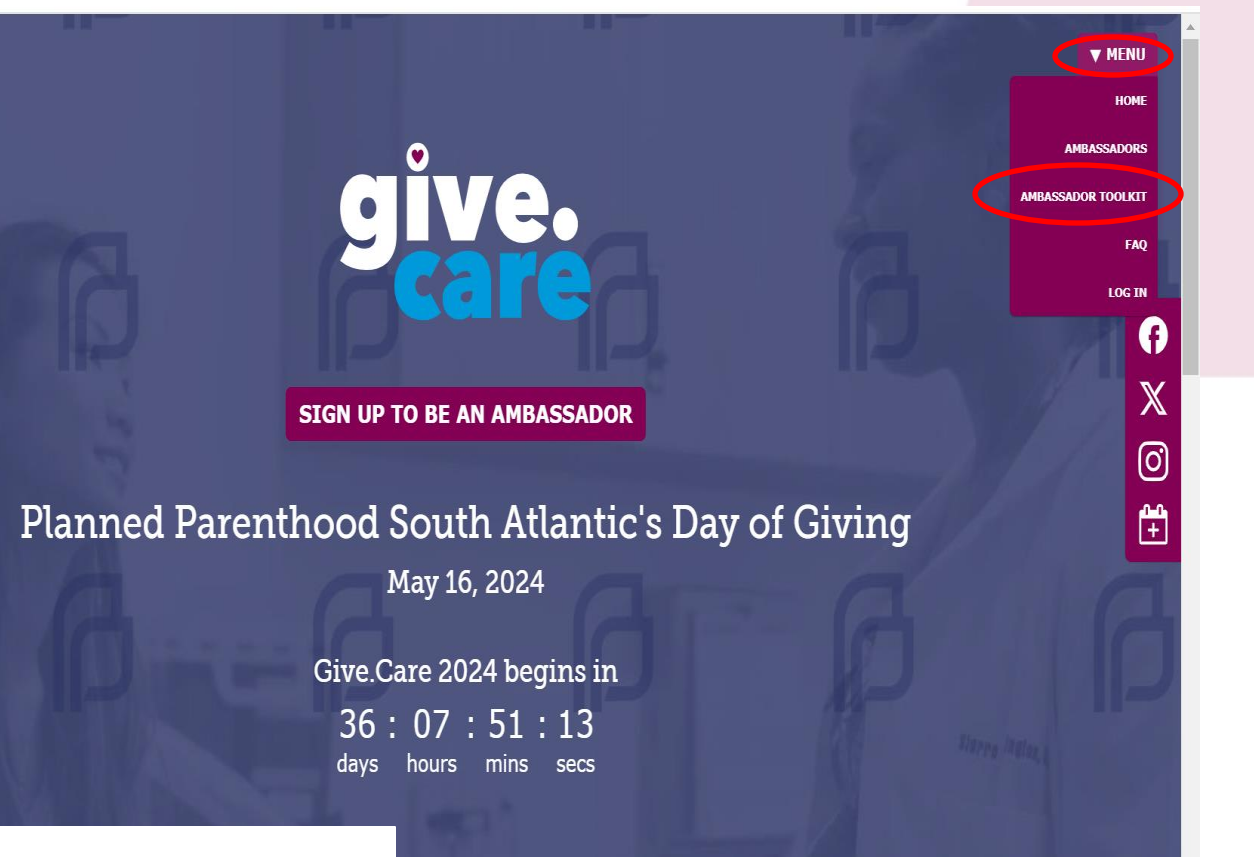

#### From any page

Click the Menu Button

Click Ambassador Toolkit

# **Ambassador Toolkit**

Use this page to learn more

about being an Ambassador

• Spread the Word

GiveGab

- Communication Guides
- Scroll through the entire page to access all resources

#### Ambassador Toolkit

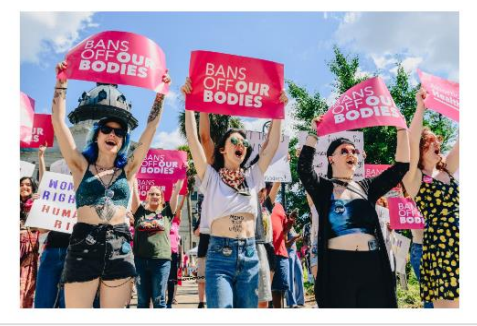

#### Learn how you can become an Ambassador

Giving Day is designed to make it super simple for you to build support for Planned Parenthood South Atlantic. So, let's get everyone in your network ready to give!

#### Being an Ambassador is as easy as... 1 2 3 Become an Ambassador Tell Your Story Use your Ambassador Spread the Word Share your personal page with your

## **Resources / Communication Guides**

Bottom of Ambassador Guide

Pages you can access

- Support articles and blogs about peer to peer fundraising
  - View communiation guide with sample emails and social media posts
- Download Give.Care graphics to post and share throughout the day
   GiveGab

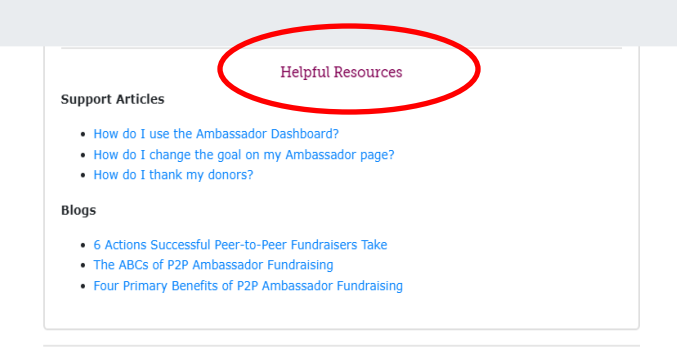

Thank you for being part of our team by becoming an Ambassador! Supporters like you – who give and encourage others to do the same – will be key to ensuring Give.Care is a success.

Use the resources below to help demonstrate your Planned Parenthood South Atlantic pride and spread the word about Give.Care. Every **#PPSATGiveCare** post and email you share leading up to and on Give.Care will contribute to the success of the day.

Also, make sure to follow Planned Parenthood South Atlantic on Facebook (<u>@PPSouthAtlantic</u>), Twitter (<u>@PPSouthAtlantic</u>) and Instagram (<u>@ppysat</u>). Most importantly – HAVE FUN!

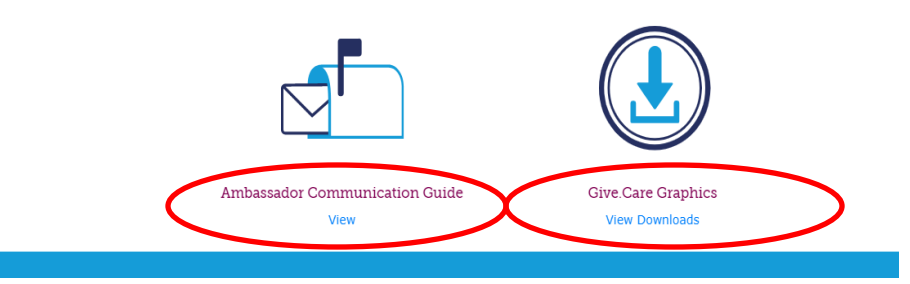

## How do I access my page after I log-out? 1. Go to <u>givecare.ppsat.org</u>

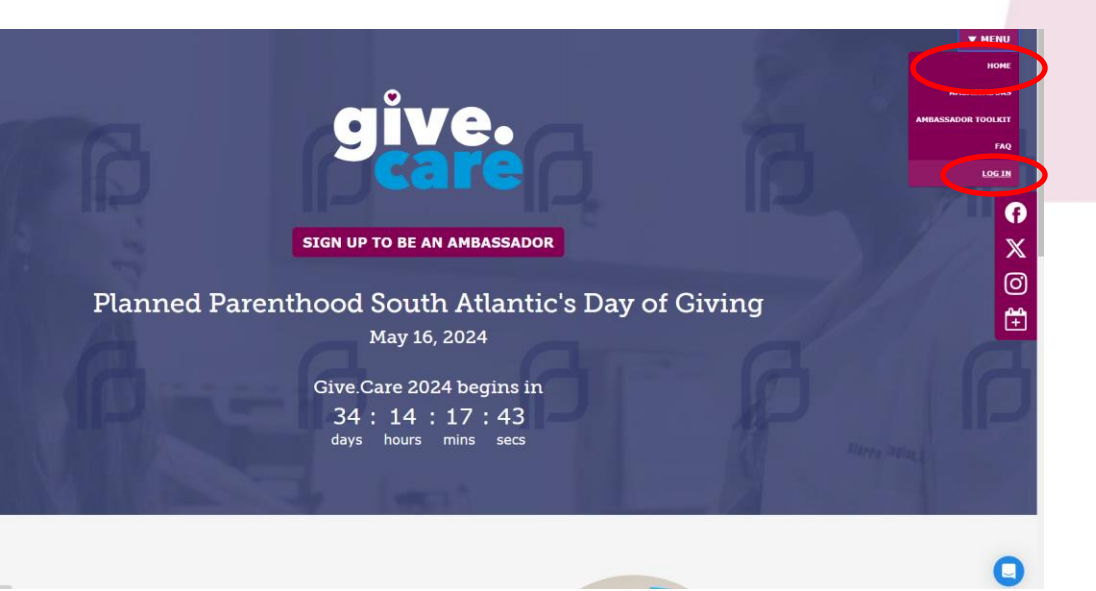

#### 2. Click the Menu Button

## 3. Choose Log In and enter your email and password

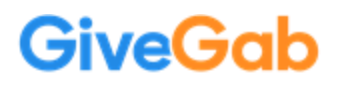

## **THANK YOU!**

PPSAT Day of Giving Ambassadors, YOU are making a difference. Here are some things to know about May 16!

- Giving will begin 12:00 AM on May 16
- We will have matching gift opportunities througout the day
- Follow our social media to stay up to date on Day of Giving activities
- Each donor will be entered into drawings for PPSAT swag
- For questions email: <u>events@ppsat.org</u>

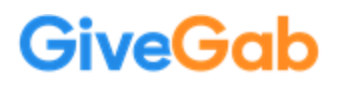